## ◎家長如何登入 1CAMPUS NEXT APP

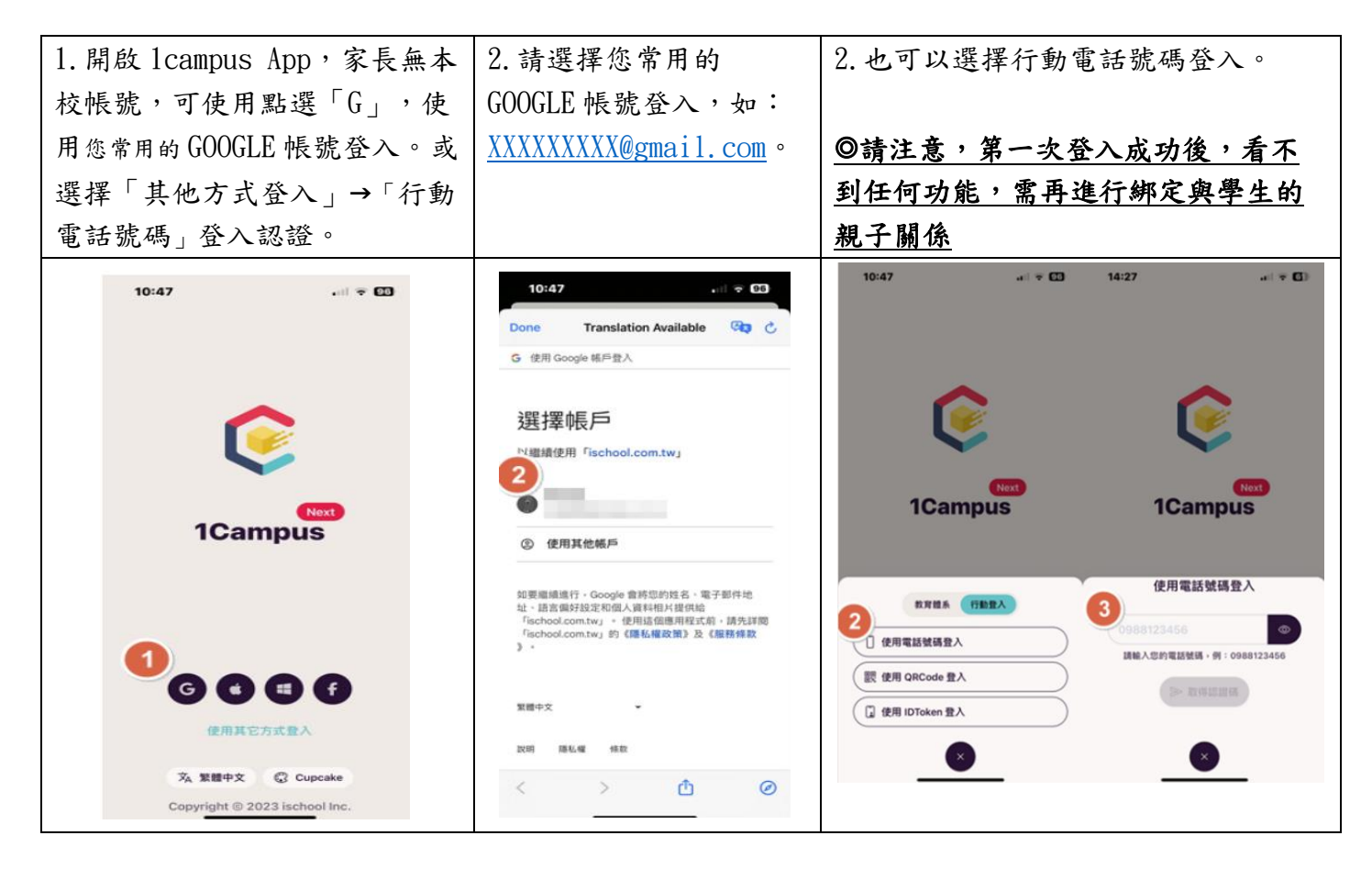

◎提供家長進行親子綁定的方式有兩個方案,請家長依照自身需求選擇親子綁定方案。

| 方案一:使用掃碼綁定親子關係                                                                                                    |                                                                                                    |             |                                                                                                    |                                   |  |
|----------------------------------------------------------------------------------------------------|----------------------------------------------------------------------------------------------------|-------------|----------------------------------------------------------------------------------------------------|-----------------------------------|--|
| 1. 點選畫面最右上方                                                                                                    | 2. 點選「親子綁定」                                                                                                    | 3. 點選「我是家長」 | 4. 出現掃碼框,選取親                                                                                                    | 5. 完成後,系統將切                       |  |
| 「設定」,再點選                                                                                                    |                                                                                                    |             | 子關係後,掃描此通                                                                                                    | 換至服務頁面,即                          |  |
| 「身分管理」。                                                                                                    |                                                                                                    |             | 知單上的親子綁定                                                                                                    | 可開始體驗 APP。                        |  |
|                                                                                                    |                                                                                                    |             | QR code °                                                                                                    |                                   |  |
| 9:47   ● 1Campus     ● 1Campus   ● 10 根 號名     ● 20 的 根 號名   ● 20 的 信 箱     ● 身分管理   >     ○ 身分管理   >     ○ 身分管理   >     ○ 身分管理   >     ○ 自分管理   >     ○ 自分管理   >     ○ 自分管理   >     ○ 自分管理   >     ○ 小 個 日本   >     ○ 小 個 日本   >     ● YouTube   >     ○ YouTube   >     ○ NOTUBE   >     ○ 配 所服務條款   >     ● 記録   ●     ● 公 服務   ●     ● 取用   ● | 9-35 ▲ ♥ ■<br>② 1Campus ②<br>③ 1Campus ③<br>③ 1Campus ③<br>③ 1Campus ③<br>③ 1Campus ④<br>③ 1Campus ④<br>③ 1Campus ④<br>③ 1Campus ④<br>③ 1Campus ④<br>③ 1Campus ④<br>④ 1Campus ④<br>④ 1C | 4:42        | 4:44   ••• •••     ••• •••   ••• •••     ••• •••   ••• •••     ••• •••   ••• •••     ••• •••   ••• •••     ••• •••   ••• •••     ••• •••   ••• •••     ••• •••   ••• •••     ••• •••   ••• •••     ••• •••   ••• •••     ••• •••   ••• •••     ••• •••   ••• •••     ••• •••   ••• •••     ••• •••   ••••     ••• •••   ••••     ••••   ••••     ••••   ••••     ••••   ••••     ••••   ••••     ••••   ••••     ••••   ••••     ••••   ••••     ••••   ••••     ••••   ••••     ••••   ••••     ••••   ••••     ••••   ••••     ••••   ••••     ••••   ••••     ••••   ••••     ••••   ••••     ••••   ••••     ••••   ••••  < | 2:46   .ut 40 800     ①   1Campus |  |

| 方案二:輸入家長代碼定親子關係                                                                                                    |  |  |  |  |
|----------------------------------------------------------------------------------------------------|--|--|--|--|
| 我是家長」 4. 輸入「家長代碼」 5. 完成後,系統將切                                                                                                    |  |  |  |  |
| 稱謂後點選 後,點選「驗證代 換至服務頁面,即                                                                                                    |  |  |  |  |
| 步」。 碼」。 可開始體驗 APP。                                                                                                    |  |  |  |  |
|                                                                                                    |  |  |  |  |
| ନା କାଳିକାଳ କାଳକାଳ କାଳକାଳ କାଳକାଳ କାଳକାଳ କାଳକାଳ କାଳକାଳ କାଳକାଳ କାଳକାଳ କାଳକାଳ କାଳକାଳ କାଳକାଳ କାଳକାଳ କାଳକାଳ କାଳକାଳ କ<br>ମାନ କାଳକାଳ କାଳକାଳ କାଳକାଳ କାଳକାଳ କାଳକାଳ କାଳକାଳ କାଳକାଳ କାଳକାଳ କାଳକାଳ କାଳକାଳ କାଳକାଳ କାଳକାଳ କାଳକାଳ କାଳକାଳ କାଳକାଳ କାଳ |  |  |  |  |
| 😑 🤅 1Campus 🖷 🤄 1Campus 🛱                                                                                                    |  |  |  |  |
| ◆加入身分・小朋友學校名稱・・                                                                                                    |  |  |  |  |
|                                                                                                    |  |  |  |  |
| 7學校名稱 小朋友學校名稱                                                                                                    |  |  |  |  |
|                                                                                                    |  |  |  |  |
| 我是教師 * 教師、學生、家長的身分代碼・是 小朋友學校名稱 ∷ ◎                                                                                                    |  |  |  |  |
|                                                                                                    |  |  |  |  |
| 我是家長 完成身分解定。 富田缺濾査第 學習歷程信 App使用概況                                                                                                    |  |  |  |  |
| · 學校發的家長代碼 圖 · · · · · · · · · · · · · · · · · ·                                                                                                    |  |  |  |  |
| 精調代碼     資     送     ご       第四年名     約回午月     数の日午月     数の日午月                                                                                                    |  |  |  |  |
|                                                                                                    |  |  |  |  |
| 校園 服務 訊息 校園 服務 訊息 校園 服務 ································                                                                                                    |  |  |  |  |
|                                                                                                    |  |  |  |  |
| 「取                                                                                                    |  |  |  |  |